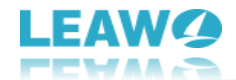

# Leawo iOSFix User Guide

Get the all-inclusive user guide of Leawo iOSFix to learn all things you should know about it.

Product page: https://www.leawo.org/iosfix/ Download page: https://www.leawo.org/downloads/iosfix.html User guide page: https://www.leawo.org/iosfix/user-guide.html

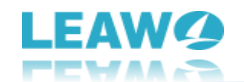

#### Content

| Leawo iOSFix User Guide                                         | 1  |
|-----------------------------------------------------------------|----|
| Introduction – What is Leawo iOSFix?                            | 3  |
| How to Register Leawo iOSFix                                    | 4  |
| 1. Differences Between Free Trial and Registration Versions     | 4  |
| 2. Differences Between 1-Year License and Lifetime License      | 4  |
| 3. How To Purchase Registration License of Leawo iOSFix         | 5  |
| 4. How to Register Leawo iOSFix                                 | 6  |
| 5. How to Check Leawo iOSFix Availability                       | 9  |
| How to Set Leawo iOSFix                                         | 11 |
| Set program UI language                                         | 11 |
| Set saving directory for downloaded firmware                    | 12 |
| How to Use Leawo iOSFix                                         | 13 |
| Step 1: Connect your iOS device to computer                     | 13 |
| Step 2: Choose a repair mode                                    | 14 |
| Step 3: Download firmware                                       | 15 |
| Step 4: Start fixing                                            | 16 |
| How to Enter/Exit Recovery Mode in One-click? (Completely Free) | 17 |
| Step 1: Connect your iDevice to computer                        | 17 |
| Step 2: One-click to enter/exit Recovery Mode for free          | 17 |
| What If Your iDevices Cannot be Recognized?                     | 18 |
| How to Boot Your iOS Device into Recovery Mode?                 | 18 |
| How to Boot Your iOS Device into DFU Mode?                      | 23 |

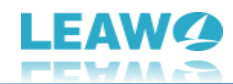

# Introduction – What is Leawo iOSFix?

Leawo iOSFix is a powerful all-in-one iOS system repair tool that can easily, quickly and safely fix more than 50 types of iOS system errors such as white Apple logo, black screen, stuck in DFU mode, boot loop, no service, etc. It can detect nearly all iOS devices (iPhone, iPad and iPod) and Apple TV sets, and helps you restore the iOS system to the best state before problem occurred, getting your iDevices back to normal.

| Leawo iOSFix        | Pro III — X                                                                                                    |
|---------------------|----------------------------------------------------------------------------------------------------|
|                     | <b>IOSFix</b><br>Fix 50+ iOS issues like various stuck problems, black screen, etc.                                                                                                    |
| •                   | Stuck on white Apple logo<br>Stuck on black screen<br>Stuck in boot loop<br>Stuck on connect to iTunes<br>Stuck on Slide to Upgrade screen<br>Stuck on Slide to Upgrade screen<br>Stuck in recovery mode<br>Stuck in recovery mode<br>Stuck in headphone mode<br>Stuck in headphone mode<br>Stuck in the data recovery process<br>iPhone frozen<br>iPhone disabled<br>iPhone bricked<br>iPad bricked |
| iPhone XR(iPhone)   | Works on: iPhone  View iPhone 12 Pro Max  View iPhone 12 Works in the phone issues                                                                                                    |
| Enter Recovery Mode | 2. Connect only a device for safe fix.                                                                                                    |
|                     | Start                                                                                                    |

As the most powerful iOS system repair program, what can Leawo iOSFix do for you:

- 1. Fix 50+ iOS/tvOS issues on iPhone, iPad, iPod or Apple TV;
- 2. 2 repair modes for data lossless fixing;
- 3. Fix all iOS and tvOS versions in clicks;
- 4. Multiple iOS/tvOS system fixing paths;
- 5. One-click to upgrade to the latest iOS/tvOS version;
- 6. One-click to enter/exit Recovery Mode;
- 7. Troubleshoot iOS/tvOS not recognized issues in detail.

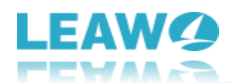

# How to Register Leawo iOSFix

Leawo iOSFix provides free trial versions and registration versions, both of which are available to download, install and experience for free, without malware and spyware. However, there are some differences between free trial version, registered version and expired version.

# **1. Differences Between Free Trial and Registration Versions**

Check the table below to understand the differences between free trial version, registered version and expired version:

|                       | Free trial | Registered version | Expired version |
|-----------------------|------------|--------------------|-----------------|
| 1-click to enter      | Yes        | Yes                | Yes             |
| Recovery Mode         |            |                    |                 |
| 1-click to exit       | Yes        | Yes                | Yes             |
| Recovery Mode         |            |                    |                 |
| Download firmware     | Yes        | Yes                | Yes             |
| Upgrade iOS system    | No         | Yes                | Yes             |
| Fix iOS system errors | No         | Yes                | Yes             |
| Free update           | Yes        | Yes                | Yes             |

**Note**: Expired version provides all functions available in registered version, but without free updates and technical support from Leawo Software. Expired version will become free trial version if you hard-upgrade the program.

### 2. Differences Between 1-Year License and Lifetime License

Check the table below to understand the differences between 1-year license and lifetime license:

|                    | 1-Year License | Lifetime License |
|--------------------|----------------|------------------|
| Price              | \$39.95        | \$49.95          |
| Supported iDevices | 1-5 iDevices   | 1-3 PCs          |
| Supported PCs      | 1-10 iDevices  | 1-3 PCs          |

**Note**: One registration code can only be registered on 3 PCs, and fix 5 iDevices (1-year license) / 10 iDevices (lifetime license) of all registered PCs. To expand more available devices, just purchase corresponding license according to your demands.

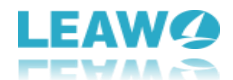

## **3.** How To Purchase Registration License of Leawo iOSFix

There are 2 paths for you to purchase registration license/activation code of Leawo iOSFix for registering, through official website and program interface respectively.

#### Purchase license from website

- 1. Go to the official website of Leawo iOSFix at https://www.leawo.org/iosfix/
- 2. Click the "Buy Now" button.
- 3. Choose the license between "1 Year License" and "Lifetime License", then proceed to complete the payment.
- 4. License will be automatically sent to your email.

#### Purchase license from program interface

- 1. Fire up Leawo iOSFix on your computer.
- 2. Click "Buy" button on the top right corner.
- 3. On the "Get Pro" panel, you will see the differences between Trial version and Pro version.
- 4. Click "Buy Pro" button to head to the official purchase page on Leawo.org.
- 5. Choose a license between "1 Year License" and "Lifetime License", then proceed to complete the payment.
- 6. License will be automatically sent to your email.

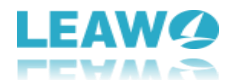

# 4. How to Register Leawo iOSFix

With the registration license, you can now register Leawo iOSFix to get your iDevices back to normal with ease. Follow the guide below to register Leawo iOSFix:

# Step 1: Launch Leawo iOSFix

Kick off Leawo iOSFix on your computer after installation completes.

| Leawo iOSFix            | Buy III — X                                                                                                    |
|-------------------------|----------------------------------------------------------------------------------------------------|
|                         | <b>IOSFIX</b><br>Fix 50+ iOS issues like various stuck problems, black screen, etc.                                                                                                    |
| 8                       | Stuck on white Apple logo<br>Stuck on black screen<br>Stuck in boot loop<br>Stuck on connect to iTunes<br>Stuck on solide to Upgrade screen<br>Stuck in recovery mode<br>Stuck in DFU mode<br>Stuck in headphone mode<br>Stuck in headphone mode<br>Stuck in the data recovery process<br>iPhone frozen<br>iPhone disabled<br>iPhone bricked<br>iPad bricked |
|                         | Works on: iPhone V iPhone 12 Pro Max V                                                                                                    |
| Device is not connected | Notes: 1. Won't fix harware issues.<br>2. Connect only a device for safe fix.                                                                                                    |
|                         | Start                                                                                                    |

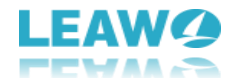

# Step 2: Enter Register interface

Leawo iOSFix offers 2 entries for you to enter the Register interface:

1. Click the "Buy" button on the top-right corner. On the "Get Pro" panel, click "Register" button to enter "Register" interface.

| Leawo iOSFix |                                |               |           | Buy              | ≝ – × |
|--------------|--------------------------------|---------------|-----------|------------------|-------|
|              |                                |               |           | (I)              |       |
|              | Get Pro                        | Trial         | ×         | ack screen, etc. |       |
| 1            | Main Features                  | Trial/Expired | Pro       |                  |       |
|              | 1-click to enter Recovery Mode | $\oslash$     | $\oslash$ |                  |       |
|              | 1-click to exit Recovery Mode  | $\oslash$     | $\oslash$ |                  |       |
|              | Download firmware              | $\oslash$     | $\oslash$ |                  |       |
|              | Upgrade iOS                    | $\otimes$     | $\oslash$ |                  |       |
|              | Fix iOS system errors          | $\otimes$     | $\oslash$ | Pro May          |       |
| Device is    |                                | Register      | y Pro     |                  |       |
|              |                                |               |           |                  |       |
|              |                                |               |           | St               | art   |

2. Click "Settings" button in the three-bar icon on the top-right corner, then click "Register" option on drop-and-down panel to enter "Register" interface.

| 📵 Leawo iOSFix |                         |   |                                                                                                    |                                                                                                    |                                       |                          | Buy  | **   | - >                                              | <      |
|----------------|-------------------------|---|----------------------------------------------------------------------------------------------------|----------------------------------------------------------------------------------------------------|---------------------------------------|--------------------------|------|------|--------------------------------------------------|--------|
|                |                         |   |                                                                                                    |                                                                                                    |                                       |                          |      |      | Buy Now                                          |        |
|                |                         |   |                                                                                                    |                                                                                                    |                                       |                          |      |      | Register                                         |        |
|                |                         |   | iOSFix                                                                                                    | (                                                                                                    |                                       |                          |      |      | Language                                         | •      |
|                |                         |   | Fix 50+ iOS iss                                                                                                    | ues like various                                                                                                    | s stuck p                             | roblems, black screen, e | etc. |      | Setting                                          |        |
|                | 8                       |   | Stuck on wh<br>Stuck on bla<br>Stuck in boo<br>Stuck on Slin<br>Stuck in Stuck in FeC<br>Stuck in PFL<br>Stuck in hea<br>Stuck in the<br>iPhone frozy | ite Apple log<br>ack screen<br>ot loop<br>nnect to iTun<br>de to Upgrac<br>overy mode<br>J mode<br>adphone mod<br>data recover<br>en | jo<br>es<br>de scree<br>de<br>y proce | 255                      |      |      | User Guide<br>Bug Report<br>About<br>Check for u | update |
|                |                         |   | iPhone disa<br>iPhone brick<br>iPad bricked                                                                                                    | bled<br>ked<br>d                                                                                                    |                                       |                          |      |      |                                                  |        |
|                |                         |   | Works on:                                                                                                    | iPhone                                                                                                    | •                                     | iPhone 12 Pro Max        | •    |      |                                                  |        |
| L              | levice is not connected | I | Notes: 1. W<br>2. G                                                                                                    | /on`t fix harwar<br>onnect only a                                                                                                    | re issues<br>device f                 | for safe fix.            |      |      |                                                  |        |
|                |                         |   |                                                                                                    |                                                                                                    |                                       |                          |      |      |                                                  |        |
|                |                         |   |                                                                                                    |                                                                                                    |                                       |                          | S    | tart |                                                  |        |
|                |                         |   |                                                                                                    |                                                                                                    |                                       |                          |      |      |                                                  |        |

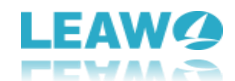

# Step 3: Register Leawo iOSFix with license

On the "Register" interface, simply copy and paste the license received via email into the "Registration Code" box. Then click the right arrow icon to successfully activate Leawo iOSFix.

| iOSFix                                                             |  |
|--------------------------------------------------------------------|--|
| Fix 50+ iOS issues like various stuck problems, black screen, etc. |  |
| Stuck on white Apple logo<br>Stuck on black screen                 |  |
| Register ×                                                         |  |
| Leawo iOSFix                                                       |  |
| Registration Code:                                                 |  |
|                                                                    |  |
| Renew                                                              |  |
|                                                                    |  |
| Works on: iPhone V iPhone 12 Pro Max                               |  |
| Device is not connected Notes: 1. Won't fix harware issues.        |  |
|                                                                    |  |
|                                                                    |  |
| Start                                                              |  |

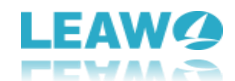

## 5. How to Check Leawo iOSFix Availability

After registration, you can now make full use of Leawo iOSFix to fix your iDevices. Follow the guide below to check the registration information of Leawo iOSFix:

## Step 1: Enter Reg Info interface

Leawo iOSFix offers 2 paths for you to enter the Reg Info interface:

1. After registration, the "Buy" button on the top-right corner will become to "Pro" button. Click it to enter the "Get Pro" panel, in which the grey "Trial" button will turn to yellow and show license duration and repaired iDevices. Click it to enter Reg Info interface.

| () Get Pro                     | Pro: 366D Device: | 0/5 X     | ack screen, etc. |  |
|--------------------------------|-------------------|-----------|------------------|--|
| Main Features                  | Trial/Expired     | Pro       |                  |  |
| 1-click to enter Recovery Mode | $\odot$           | $\odot$   |                  |  |
| 1-click to exit Recovery Mode  | $\odot$           | $\oslash$ |                  |  |
| Download firmware              | $\odot$           | $\oslash$ |                  |  |
| Upgrade iOS                    | $\otimes$         | $\oslash$ |                  |  |
| Fix iOS system errors          | $\otimes$         | $\odot$   |                  |  |
| Cc<br>• •                      | Register          | enew      | ! Pro Max        |  |
|                                |                   |           |                  |  |

2. Click "Settings" button in the three-bar icon on the top-right corner, and then click "Register" option on drop-and-down panel to enter "Register" interface. A yellow "Reg Info" button will appear next to "Renew" button. Click to enter Reg Info interface.

| Leawo iOSFix | Pro II - X                      |
|--------------|---------------------------------|
|              | <complex-block></complex-block> |
|              | Start                           |

# Step 2: Check license duration and devices

On the License Duration and Devices interface, you can view a full list of your repaired devices, including device name, device ID and repair date. In the upper right corner of the interface, you can see the remaining days of your license.

| Leawo iOSFix | License Duration and Device     | es CCC:                     | ×                      | Pro       |       | - × |
|--------------|---------------------------------|-----------------------------|------------------------|-----------|-------|-----|
|              | Device List (Total: 5 Fixed: 1) |                             | Expired in: 366days    |           | 1     |     |
|              | Device                          | ID                          | Date                   |           |       |     |
|              | iPhone XR(iPhor                 | <b>1e)</b> 5424045505445934 | 2021-02-20<br>15:11:21 |           |       |     |
|              |                                 |                             |                        | Pro Max 💌 |       |     |
| iPhone )     |                                 |                             |                        |           |       |     |
| Enter F      |                                 |                             |                        |           |       |     |
|              |                                 |                             |                        |           |       |     |
|              |                                 |                             |                        |           | Start |     |

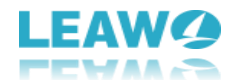

# How to Set Leawo iOSFix

Setting up Leawo iOSFix is an effortless job for even novices. You can determine the program UI language and set saving directory for downloaded firmware in simple clicks.

| Leawo iOSFix            | Buy                                                                                                    | ≝ - ×                                                 |                            |
|-------------------------|----------------------------------------------------------------------------------------------------|-------------------------------------------------------|----------------------------|
|                         |                                                                                                    | Buy Now<br>Register                                   |                            |
|                         | <b>IOSFIX</b><br>Fix 50+ IOS issues like various stuck problems, black screen, etc.                                                                                                    | Language                                              | 简体中文<br>✔ English          |
|                         | Stuck on white Apple logo         Stuck on black screen         Stuck in boot loop         Stuck on connect to iTunes         Stuck on Slide to Upgrade screen         Stuck in recovery mode         Stuck in DFU mode         Stuck in the data recovery process         iPhone disabled         iPhone bricked         iPadb bricked | User Guide<br>Bug Report<br>About<br>Check for update | Français<br>日本語<br>Deutsch |
| Device is not connected | Works on: Phone V Phone 12 Pro Max V<br>Notes: 1. Won't fix harware issues.<br>2. Connect only a device for safe fix.                                                                                                    | rt                                                    |                            |

## Set program UI language

Once you have launched Leawo iOSFix on your computer, click "Settings" button in the three-dot icon on the top-right corner, and then navigate to "Language" option. The multiple UI language panel will pop up with several options: Simplified Chinese, English, French, Japanese and German. Choose preferred language to set program UI language for this iOS repair tool.

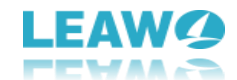

# Set saving directory for downloaded firmware

| Leawo iOSFix    |                                   | Buy II - X                                                                          |
|-----------------|-----------------------------------|-------------------------------------------------------------------------------------|
|                 |                                   | <b>IOSFIX</b><br>Fix 50+ iOS issues like various stuck problems, black screen, etc. |
|                 |                                   | Stuck on white Apple logo<br>Stuck on black screen<br>Stuck in boot loop            |
| E               | Setting     Repair file download: | X                                                                                   |
|                 | C:\Users\J\Documents\Leawo\iOSFb  | دompletion                                                                          |
|                 |                                   | iPad bricked<br>Works on: iPhone V iPhone 12 Pro Max V                              |
| Device is not c | connected                         | Notes: 1. Won't fix harware issues.<br>2. Connect only a device for safe fix.       |
|                 |                                   |                                                                                     |
|                 |                                   | Start                                                                               |

Click "Settings" button in the three-dot icon on the top-right corner, and then navigate to "Setting" option. Click on the "Setting" option, and there will pop up a "Setting" panel where you can set directory for downloaded firmware. Click the three-point icon or "Open" button to browse and choose a directory for saving downloaded firmware in the "Repair file download" box. You can also tick on "Automatically delete the file after completion" to let this iOS repair tool automatically delete the downloaded firmware after repairing your iDevices to keep your computer tidy.

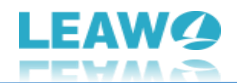

# How to Use Leawo iOSFix

Leawo iOSFix works as a professional but easy-to-use iOS repair tool that allows you to set up the program and repair your iDevices in just a few clicks. Everything will be done quickly and safely. The below guide will show you detailed steps on how to use Leawo iOSFix in both "Standard Mode" and "Advanced Mode".

# Step 1: Connect your iOS device to computer

Connect your iOS device to computer with USB cable, and then launch Leawo iOSFix. Your device will be automatically detected and be shown on the main interface. You can browse devices and models supported by iOSFix in "Works on" drop-and-down menu.

| Leawo iOSFix |            | Pro II - >                                                                                                    |
|--------------|------------|----------------------------------------------------------------------------------------------------|
|              | -•         | iOSFix<br>Fix 50+ iOS issues like various stuck problems, black screen, etc.                                                                                                    |
| •            | 9          | Stuck on white Apple logo<br>Stuck on black screen<br>Stuck in boot loop<br>Stuck on connect to iTunes<br>Stuck on Slide to Upgrade screen<br>Stuck in or Slide to Upgrade screen<br>Stuck in peU mode<br>Stuck in DFU mode<br>Stuck in the data recovery process<br>iPhone frozen<br>iPhone disabled<br>iPhone bricked<br>iPad bricked |
| iPhone XR(   | (iPhone)   | Works on: iPhone V iPhone 12 Pro Max V                                                                                                    |
| Enter Rec    | overy Mode | NOTES: 1. Won't fix harware issues.<br>2. Connect only a device for safe fix.                                                                                                    |
|              |            | Start                                                                                                    |

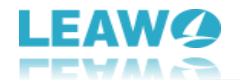

# Step 2: Choose a repair mode

Click to choose one of two modes to continue.

| Leawo iOSFix                                                                                      |                                                                                   | Buy    | ÷ | - × |
|---------------------------------------------------------------------------------------------------|-----------------------------------------------------------------------------------|--------|---|-----|
|                                                                                                   |                                                                                   |        |   |     |
|                                                                                                   |                                                                                   |        |   |     |
|                                                                                                   |                                                                                   |        |   |     |
| 1. Fix over 20 problems such as black s<br>death, stuck on Apple logo, stuck in rec<br>mode, etc. | screen of 1. Try this mode if iOS issues can't be fix covery under Standard Mode. | xed    |   |     |
| 2. Repairing iOS system won't cause<br>data loss.                                                 | e any 2. Repairing iOS system would erase<br>data.                                | e your |   |     |
|                                                                                                   |                                                                                   |        |   |     |
| 🛧 Standard Mode                                                                                   | 💉 Advanced Mode                                                                   |        |   |     |
|                                                                                                   |                                                                                   |        |   |     |
|                                                                                                   |                                                                                   |        |   |     |
| <b>←</b>                                                                                          |                                                                                   |        |   |     |

**Note:** "Standard Mode" can fix most iOS system issues by retaining all data. "Advanced Mode" offers more thorough solution to fix iOS system issues by erasing all data. Try "Advanced Mode" only if the "Standard Mode" fails. Make sure you have backed up your device before adopting "Advanced Mode".

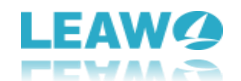

# Step 3: Download firmware

Your device model and system version will be detected intelligently. Confirm your device model and system version, and then click "Download Now" button to download the proper firmware for your device.

| Deawo iOSFix - Standard Mode                                                              | Buy    | ÷      | - | × |
|-------------------------------------------------------------------------------------------|--------|--------|---|---|
|                                                                                           |        |        |   |   |
| Please confirm the device.                                                                |        |        |   |   |
| And slect a system version before clicking "Download Now" button.                         |        |        |   |   |
|                                                                                           |        |        |   |   |
| Model: iPhone XR(iPhone XR) V System version: 14.2                                        |        |        |   |   |
| Unable to download firmware? Click Download to get it through the browser.                |        |        |   |   |
| Firmware package has been downloaded. Please select the firmware package to start repair. |        |        |   |   |
|                                                                                           |        |        |   |   |
|                                                                                           |        |        |   |   |
|                                                                                           |        |        |   |   |
|                                                                                           |        |        |   |   |
|                                                                                           |        |        |   |   |
|                                                                                           |        |        |   |   |
|                                                                                           | Downlo | oad No | w |   |

You can also download the firmware from website by clicking "Download" button if it is unable to download by default. Or if you have had a downloaded firmware on your computer, click "Select" to browse and choose the firmware for the next step.

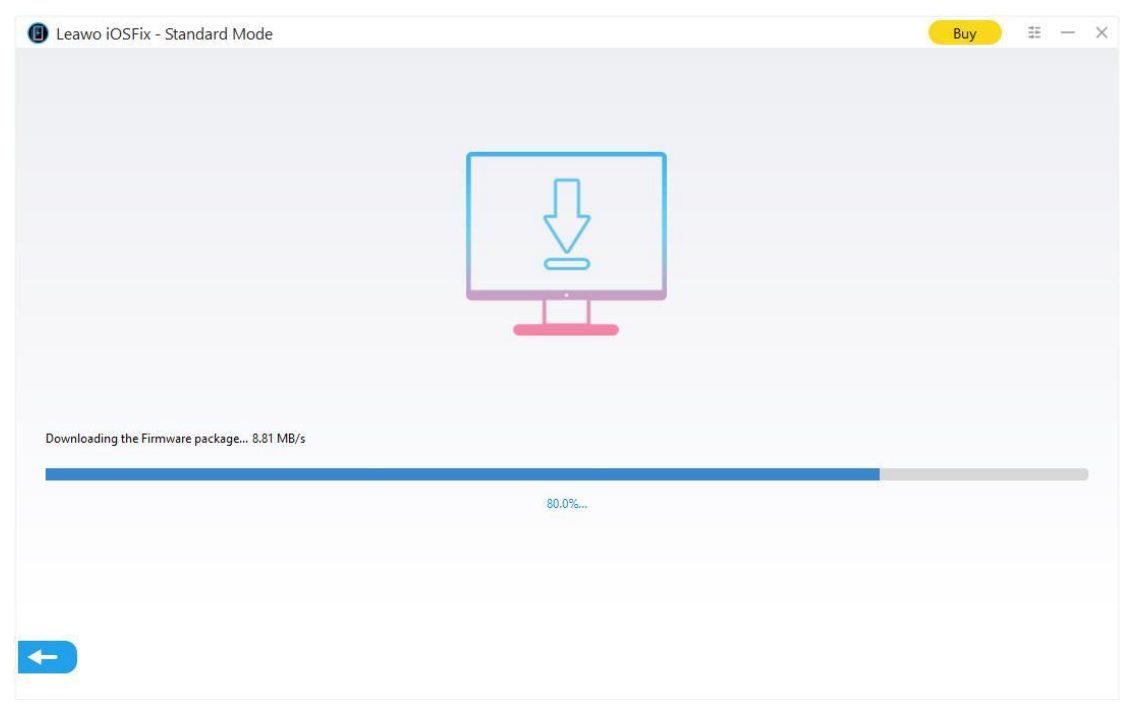

Note: Make sure your network is stable during download process.

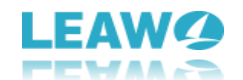

With a complete and strong database, iOSFix will verify the firmware after downloading, to ensure that the downloaded firmware best matches your device.

| Leawo iOSFix - Standard Mode   | Buy | 11 – | × |
|--------------------------------|-----|------|---|
|                                |     |      |   |
|                                |     |      |   |
|                                |     |      |   |
|                                |     |      |   |
|                                |     |      |   |
|                                |     |      |   |
|                                |     |      |   |
|                                |     |      |   |
| Verifying the Firmware package |     |      |   |
| 60.4%                          |     |      | • |
|                                |     |      |   |
|                                |     |      |   |
|                                |     |      |   |
|                                |     |      |   |

# Step 4: Start fixing

| Leawo iOSFix - Standard Mode | Buy ⊞ — ×                                                      |
|------------------------------|----------------------------------------------------------------|
|                              | The firmware is already to complete.<br>Firmware version: 14.2 |
| 2                            | Notes:<br>1. Won't fix hardware issues.                        |
| iPhone XR/iPhone XR)         |                                                                |
|                              | Fix Now                                                        |

Click on "Fix Now" to get your device back to normal.

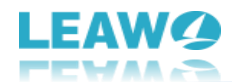

# How to Enter/Exit Recovery Mode in One-click? (Completely Free)

Leawo iOSFix offers completely free service for one-click to enter or exit Recovery Mode without any data loss, no extra operation is required. If you want to enter Recovery Mode for flashing or upgrade/downgrade, or exit when your device unknowingly stuck in Recovery Mode, try this simple method.

#### Step 1: Connect your iDevice to computer

Connect your iOS device to computer with USB cable, and then launch Leawo iOSFix. Your device status will be automatically detected.

If it shows "Enter Recovery Mode", that means your device has not yet entered Recovery Mode.

Enter Recovery Mode

If it shows "Exit Recovery Mode", that means your device is already in Recovery Mode.

Quit Recovery Mode

## **Step 2: One-click to enter/exit Recovery Mode for free**

Click the button under the device model option to enter/exit Recovery Mode for free. If your device cannot quit Recovery Mode in this way, you have to click on "Start" for further repair.

| 📵 Leawo iOSFix |                     |   |                 |                   |              | (                          | Pro | ÷    | _ | $\times$ |
|----------------|---------------------|---|-----------------|-------------------|--------------|----------------------------|-----|------|---|----------|
|                |                     |   |                 |                   |              |                            |     |      |   |          |
|                |                     |   | iOSFi           | (                 |              |                            |     |      |   |          |
|                |                     |   | Fix 50+ iOS iss | ues like various  | stuck p      | roblems, black screen, etc |     |      |   |          |
|                | 4 h                 |   | Stuck on wh     | ite Apple logo    | 0            |                            |     |      |   |          |
|                |                     |   | Stuck on bla    | ack screen        |              |                            |     |      |   |          |
|                |                     |   | Stuck on co     | nnect to iTune    | 25           |                            |     |      |   |          |
|                |                     |   | Stuck on Sli    | de to Upgrade     | le scree     | n                          |     |      |   |          |
|                |                     |   | Stuck in rec    | overy mode        |              |                            |     |      |   |          |
|                |                     |   | Stuck in DFL    | J mode            |              |                            |     |      |   |          |
|                |                     |   | Stuck in the    | data recoverv     | e<br>v proce | ss                         |     |      |   |          |
|                |                     |   | iPhone froz     | en .              | /            |                            |     |      |   |          |
|                |                     |   | iPhone disa     | bled              |              |                            |     |      |   |          |
|                |                     |   | iPhone bric     | ked               |              |                            |     |      |   |          |
|                |                     |   | Pad bricked     | d                 |              |                            |     |      |   |          |
|                |                     |   | Works on:       | iPhone            | •            | iPhone 12 Pro Max          | •   |      |   |          |
|                | iPhone XR(iPhone)   |   | Notes: 1.W      | /on`t fix harware | e issues     |                            |     |      |   |          |
|                | Enter Recovery Mode |   | 2.0             | onnect only a d   | device f     | or safe fix.               |     |      |   |          |
|                |                     | · |                 |                   |              |                            |     |      |   |          |
|                |                     |   |                 |                   |              |                            |     |      |   |          |
|                |                     |   |                 |                   |              |                            | _   |      |   |          |
|                |                     |   |                 |                   |              |                            | S   | tart |   |          |
|                |                     |   |                 |                   |              |                            |     |      |   |          |

Note: This function is applicable to Recovery Mode only, but not to DFU Mode

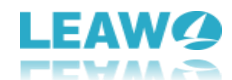

# What If Your iDevices Cannot be Recognized?

If your iOS device is not working properly and cannot be recognized by the software, Leawo iOSFix will display "Device is not connected" on its interface. Follow the steps below to boot your iOS device into Recovery Mode or DFU Mode for further repair.

#### How to Boot Your iOS Device into Recovery Mode?

#### Boot iPhone 7/7 Plus into Recovery Mode

Step 1: Turn off your device and connect it to your computer.Step 2: Press and hold the Power button and the Volume Down button at the same time.Step 3: Keep holding them until you see the recovery-mode screen.

| Leawo iOSFix                        |                             |                                                                     |                      | Buy 🌐                                        | - × |
|-------------------------------------|-----------------------------|---------------------------------------------------------------------|----------------------|----------------------------------------------|-----|
| Please follow the stps belo         | ow to put your device       | into Recovery Mode.                                                 |                      |                                              |     |
| Other iDevices                      | iPhone 7/7 Plus             | iPhone 8 or later                                                   | Apple TV             | Apple TV HD                                  |     |
| 1-                                  |                             | 2                                                                   |                      | 3                                            |     |
| Turn off your device and connect it | to your computer. Press and | hold the Power button and the Volume Do<br>button at the same time. | wn Keep holding ther | n until you see the recovery-mode<br>screen. |     |
|                                     |                             |                                                                     |                      |                                              |     |
| Failed to enter Recovery Mode? Clic | k here to enter DFU Mode.   |                                                                     |                      |                                              |     |

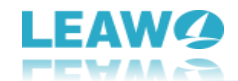

# Boot iPhone 8 or later iPhones into Recovery Mode

Step 1: Turn off your device and connect it to your computer.

Step 2: Press and quickly release the Volume Up button. Press and quickly release the Volume Down button. Then press and hold the Power button.

Step 3: Keep holding Power button until you see the recovery-mode screen.

| Leawo iOSFix                  |                                    |                                                                         |                    | Buy                                          | 10 –   | × |
|-------------------------------|------------------------------------|-------------------------------------------------------------------------|--------------------|----------------------------------------------|--------|---|
| Please follow the stps l      | pelow to put your device           | into Recovery Mode.                                                     |                    |                                              |        |   |
| Other iDevices                | iPhone 7/7 Plus                    | iPhone 8 or later                                                       | Apple TV           | Apple TV HD                                  |        |   |
| (1                            | Press and                          | 2<br>quickly release the Volume Un hutton. Press and                    |                    | 3                                            |        |   |
| Turn off your device and conn | ect it to your computer. quickly r | elease the Volume Down button. Then press and<br>hold the Power button. | Keep holding Power | button until you see the rec<br>mode screen. | overy- |   |
|                               |                                    |                                                                         |                    |                                              |        |   |
|                               |                                    |                                                                         |                    | T                                            |        |   |
| Failed to enter Recovery Mode | ? Click here to enter DFU Mode.    |                                                                         |                    |                                              |        |   |

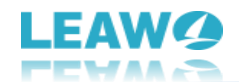

# Boot Apple TV into Recovery Mode

Step 1: Connect your Apple TV to the computer with a Micro-USB cable. Plug in the power cord for 3<sup>rd</sup> generation and leave 2<sup>nd</sup> generation unplugged.

Step 2: Press and hold Menu and Down buttons on the Remote. Release them until you see the indicator light on the box start flashing rapidly.

Step 3: Keep holding Menu and Play/Pause button for 6s and then release them.

| Leawo iOSFix                                                                                            |                                                                                |                                                                                                    |                                     | Buy                                             | ≞ –      | × |
|----------------------------------------------------------------------------------------------------|--------------------------------------------------------------------------------|----------------------------------------------------------------------------------------------------|-------------------------------------|-------------------------------------------------|----------|---|
| Please follow the stps bel                                                                              | ow to put your device                                                          | into Recovery Mode.                                                                                           |                                     |                                                 |          |   |
| Other iDevices                                                                                          | iPhone 7/7 Plus                                                                | iPhone 8 or later                                                                                             | Apple TV                            | Apple TV HD                                     |          |   |
| Connect your Apple TV to the compu-<br>cable. Plug in the power cord for the<br>leave 2nd generation un | ter with a Micro-USB Press and<br>B 3rd generation and Release the<br>plugged. | 2<br>Ihold Menu and Down buttons on the Rener until you see the indicator light on th start flashing repidly. | mote. Keep holding Menu<br>e box tr | and Play/Pause buttons for<br>nen release them. | r 6s and |   |
|                                                                                                    |                                                                                |                                                                                                    |                                     |                                                 |          |   |

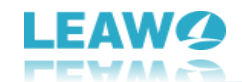

# Boot Apple TV HD into Recovery Mode

Step 1: Connect your Apple TV HD to the computer with a USD-C cable. Plug in the power cord. Step 2: Press and hold Menu and Home buttons on the Remote. Release them until you see the indicator light on the box start flashing rapidly.

Step 3: Keep holding Menu and Play/Pause buttons for 6s and then release them.

| Leawo iOSFix                                               |                                                     |                                                                                                    |                            | Buy                                          | ≞ -    | × |
|------------------------------------------------------------|-----------------------------------------------------|----------------------------------------------------------------------------------------------------|----------------------------|----------------------------------------------|--------|---|
| Please follow the stps bel                                 | ow to put your device                               | into Recovery Mode.                                                                                                    |                            |                                              |        |   |
| Other iDevices                                             | iPhone 7/7 Plus                                     | iPhone 8 or later                                                                                                    | Apple TV                   | Apple TV HD                                  |        |   |
| 1-                                                         |                                                     | 2                                                                                                    |                            | 3                                            |        |   |
| Connect your Apple TV to the com<br>cable. Plug in the pow | puter with a USB-C Press and<br>er cord. Release th | hold Menu and Home buttons on the Remote.<br>1em until you see the indicator light on the box<br>start flashing rapidly. | Keep holding Menu a<br>the | nd Play/Pause buttons for<br>n release them. | 6s and |   |
|                                                            |                                                     |                                                                                                    |                            |                                              |        |   |
|                                                            |                                                     |                                                                                                    |                            |                                              |        |   |
|                                                            |                                                     |                                                                                                    |                            |                                              |        |   |

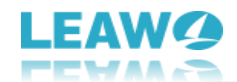

# Boot other devices (iPhone 6s/6s Plus or previous iPhones,

### iPad and iPod) into Recovery Mode

Step 1: Turn off your device and connect it to your computer.

Step 2: Press and hold the Home button and the Power button at the same time,

Step 3: Keep holding them until you see the recovery-mode screen.

| Leawo iOSFix                                               |                                                                  |                             | Buy 🗄                                       | - × |
|------------------------------------------------------------|------------------------------------------------------------------|-----------------------------|---------------------------------------------|-----|
| Please follow the stps below to put your                   | device into Recovery Mode.                                       |                             |                                             |     |
| Other iDevices iPhone 7/7 P                                | lus iPhone 8 or later                                            | Apple TV                    | Apple TV HD                                 |     |
| 1                                                          | 2                                                                |                             | 3                                           |     |
| Turn off your device and connect it to your computer.      | Press and hold the Home button and the Power I<br>the same time. | button at Keep holding them | n until you see the recovery-mod<br>screen. | 2   |
|                                                            |                                                                  |                             |                                             |     |
| Failed to enter Recovery Mode? Click here to enter DFU Mov | de.                                                              |                             |                                             |     |

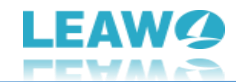

#### How to Boot Your iOS Device into DFU Mode?

#### Boot iPhone 7/7 Plus into DFU Mode

Step 1: Turn off your device and connect it to your computer.

Step 2: Press and hold the Power button and the Volume Down button for 8 seconds.

Step 3: Release the Power button, but still keep holding the Volume Down button for about 5 seconds.

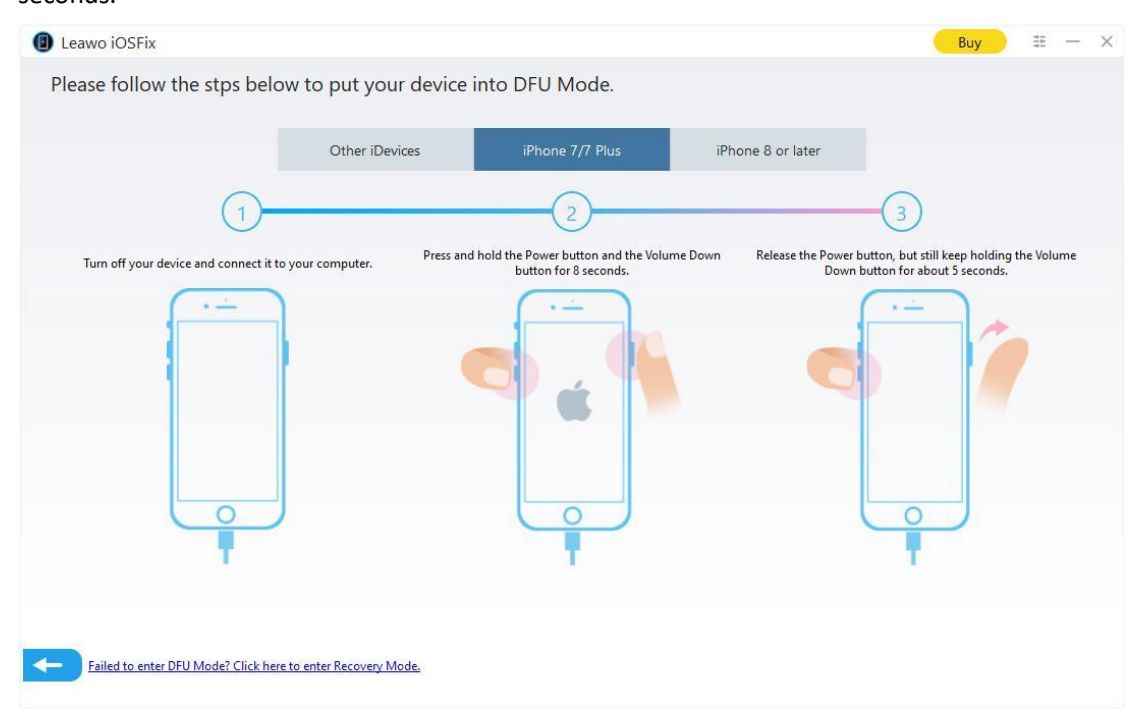

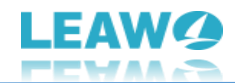

## Boot iPhone 8 or later iPhones into DFU Mode

Step 1: Connect device to computer and trust. Quick press Volume Up button and release. Quick press Volume Down button and release. Press and hold Power button for 10s.

Step 2: While holding Power button, press and hold Volume Down button for 5s.

Step 3: Release Power button but keep holding Volume Down button for another 10s.

| Leawo iOSFix                                                                                                    |                                                                     |                                                          |                                                | Buy III -                                | - × |
|----------------------------------------------------------------------------------------------------|---------------------------------------------------------------------|----------------------------------------------------------|------------------------------------------------|------------------------------------------|-----|
| Please follow the stps belo                                                                                          | ow to put your device                                               | into DFU Mode.                                           |                                                |                                          |     |
|                                                                                                    | Other iDevices                                                      | iPhone 7/7 Plus                                          | iPhone 8 or later                              |                                          |     |
| 1-                                                                                                    |                                                                     | 2                                                        | 3                                              | )                                        |     |
| Connect device to computer and trust.<br>Up button and release. Quick press Vol<br>and release. Press and hold Power | Quick press Volume While hold<br>ume Down button<br>button for 10s. | ing Power button, press and hold Volur<br>button for 5s. | me Down Release Power button but<br>button for | keep holding Volume Down<br>another 10s. |     |
|                                                                                                    |                                                                     |                                                          |                                                |                                          |     |
| Failed to enter DFU Mode? Click her                                                                                  | e to enter Recovery Mode.                                           |                                                          |                                                |                                          |     |

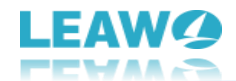

# Boot other devices (iPhone 6s/6s Plus or previous iPhones,

# iPad and iPod) into DFU Mode

Step 1: Turn off your device and connect it to your computer.

Step 2: Press and hold the Home button and the Power button for 10 seconds.

Step 3: Release the Power button, but still keep holding the Home button for about 5 seconds.

| Leawo iOSFix                                             |                                                             |                                                                                                    | Buy 🗄 — 🗙                                    |
|----------------------------------------------------------|-------------------------------------------------------------|----------------------------------------------------------------------------------------------------|----------------------------------------------|
| Please follow the stps below to put you                  | ur device into DFU Mode.                                    |                                                                                                    |                                              |
| Other iDe                                                | vices iPhone 7/7 Plus                                       | iPhone 8 or later                                                                                                    |                                              |
| 1                                                        | 2                                                           | 3                                                                                                    |                                              |
| Turn off your device and connect it to your computer.    | Press and hold the Home button and the Power<br>10 seconds. | button for Release the Power button, but button for above button for above | still keep holding the Home<br>ut 5 seconds. |
|                                                          |                                                             |                                                                                                    |                                              |
| Failed to enter DFU Mode? Click here to enter Recovery N | Aode.                                                       |                                                                                                    |                                              |